**Directions for entering** 

# **Comp Time Earned**

#### Find the Banner 9 task on my.uca.edu

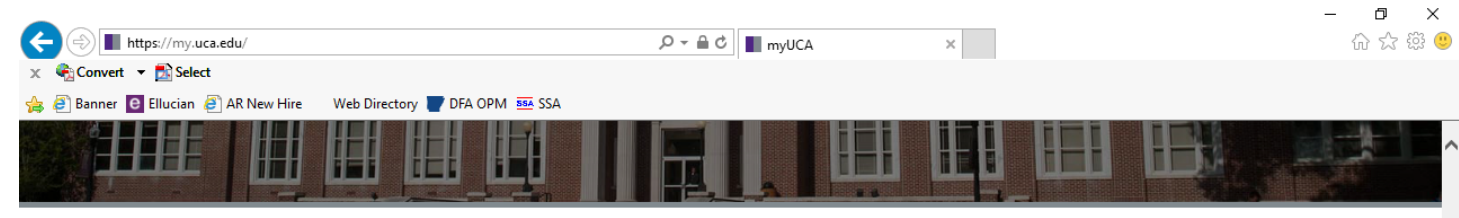

### Favorites

Log in to see your favorites.

#### Most Popular Self-Service Blackboard Email - Students Access your Blackboard online Access your UCA email account (for Edit your personal information, and complete tasks specific for students, faculty, and staff courses @cub.uca.edu accounts) Bb 1= **i ∂** 0 **b i** Email - Faculty/Staff CASHNet My Schedule Access your UCA email account (for Pay your bill using CASHNet Online Access your current course schedule CASHNET @uca.edu accounts) Payment Solution × č( **∂** (i) **∂** (i) **∂** (i) My Housing **Register for Classes** Banner 9 Apply to live on campus or view your Register for next semester's courses Access UCA's Banner system (on-current housing and dining information campus only) elluciar PURPLE <mark>∂</mark> () **∂** (i) **∂** (i) Degree Works - Students **Final Grades** Argos Web Viewer View degree progress, GPA calculator View your final grades for a selected Access Argos in a web browser argos" and other degree management tools semester 0 0

#### Login using your network ID and Password

**Directions for entering** 

# **Comp Time Earned**

Website: https://it.uca.edu/banner/

**Click on Banner 9** 

Admin Pages (PROD)

#### Go to **PHATIME**

| Time Entry Method: Department                 | Entry by: Time Sheet            |
|-----------------------------------------------|---------------------------------|
| Organization: 501000 Human Resources & Risk I | Manag COA: Z                    |
| Year: 2018                                    | Transaction Status: Not Started |
| Payroll Number: Current Pay Period            | Payroll ID: SM                  |

Your Screen should look similar to the one below: (Remember to use YOUR department organization)

### Click Go

| X     | ellucian         | Electronic Approvals of Time Entry PHATIME 9.3.7 (PROD)                                                                        | 🔒 ADD | RETRIEVE | RELATED | 🗱 TOOLS |
|-------|------------------|----------------------------------------------------------------------------------------------------|-------|----------|---------|---------|
|       | User ID:         | JNANCE Proxy For:                                                                                                    |       |          |         | Go      |
|       | Superuser:       | Entry by: * Time Sheet                                                                                                    |       |          |         |         |
| Time  | Entry Method: *  | Department v COA: * Z ····                                                                                                    |       |          |         |         |
|       | Organization:    | 501000 Human Resources & Risk Management Transaction Status: * Not Started •                                                   |       |          |         |         |
|       | Year: *          | 2018 Payroll ID: SM Semi-Monthly                                                                                               |       |          |         |         |
| P     | ayroll Number:   | 11 12/01/2018 to 12/15/2018                                                                                                    |       |          |         |         |
| Get 9 | Started: Complet | the fields above and click Go. To search by name, press TAB from an ID field, enter your search criteria, and then press ENTER |       |          |         |         |

| You should see a | notification pop up | like this in the screen shot below |
|------------------|---------------------|------------------------------------|
|------------------|---------------------|------------------------------------|

| ≡            | Q 👦 T                        | EST - University of C      | entral Arkar   | nsas           |                |                      |      | O Brean          | na Toney        | 🔒 Sigr        | n Out   | ?             |
|--------------|------------------------------|----------------------------|----------------|----------------|----------------|----------------------|------|------------------|-----------------|---------------|---------|---------------|
| ×            | Electronic Approvals         | of Time Entry PHATIME 9.3. | 5 (TEST)       |                |                |                      |      | ADD RETR         | ieve 🎄          | RELATED       | 🗱 TOOLS | 2             |
|              | User ID: BTON                | NEY                        |                |                | Proxy          | / For:               |      | *WARNING* Pay    | Period not op   | en for Time E | ntry.   | $\overline{}$ |
|              | Superuser:                   |                            |                |                | Ent            | ry by: * Time Sheet  | -    | Extract Process  | 6               |               |         |               |
| Tim          | e Entry Method: * Depa       | rtment                     | -              |                |                | COA: * Z             |      | Do you want to e | tract time to b | egin time ent | ry?     |               |
|              | Organization: 50100          | 00                         |                |                | Transaction St | tatus: * Not Started |      |                  |                 |               | Yes     | No            |
|              | Huma                         | n Resources & Risk Manager | ment           |                |                |                      |      |                  |                 |               |         |               |
|              | Year: * 2018                 |                            |                |                | Payre          | DII ID: SM           |      | Semi-Monthly     |                 |               |         | -             |
|              | Payroll Number:              | 13 01/                     | 01/2018 to 01/ | /15/2018       |                |                      |      |                  |                 |               |         |               |
| × 100        | 5                            |                            | Circle N       |                |                |                      | 0    | Status.          | 🗄 Insert        | Delete        | Copy    | Y, Filter     |
|              | Last                         | Name                       |                | ame            | F              | osition              | Sumx | Status           |                 | Metho         | ba      |               |
| K A          |                              | T Per Page                 |                |                |                |                      |      |                  |                 |               | Reco    | rd 1 of 1     |
| - THUE       | ENTRY                        |                            |                |                |                |                      |      |                  | 🚼 Insert        | Delete        | Па Сору | 👻 Filter      |
| Earn *       | Earn Description             | Time In and Out            | Shift *        | Special Rate * | Hours or Units | Totals by Earn       |      |                  |                 |               |         |               |
| /            |                              |                            |                |                |                |                      |      |                  |                 |               |         |               |
|              |                              | 户\                         |                | 0.000000       |                |                      |      |                  |                 |               |         |               |
| $\mathbf{N}$ |                              |                            |                |                | Tota           | 1                    |      |                  |                 |               |         |               |
| 4            |                              |                            |                |                | Total Unit     | S                    | 4    |                  |                 |               |         | +             |
|              | 1 of 1 🕨 🖻 📋                 | 10 🔻 Per Page              | 1              |                |                |                      |      |                  |                 |               | Reco    | rd 1 of 1     |
| 4            | <b>1</b>                     |                            |                |                |                |                      |      |                  |                 |               |         | +             |
| Get          | Started: Fill out the field: | s above and press Go.      |                |                |                |                      |      |                  |                 |               |         |               |
|              |                              |                            |                |                |                |                      |      |                  |                 |               |         |               |
|              |                              |                            |                |                |                |                      |      |                  |                 |               |         |               |
|              |                              |                            |                |                |                |                      |      |                  |                 |               |         |               |
|              |                              |                            |                |                |                |                      |      |                  |                 |               |         |               |
|              |                              |                            | \<br>\         |                |                |                      |      |                  |                 |               |         |               |
|              | 1                            |                            |                |                |                |                      |      |                  |                 |               |         |               |
| -            | -                            |                            |                |                |                |                      |      |                  |                 |               |         |               |
|              | <b>T</b>                     |                            |                | 1              |                |                      |      |                  |                 |               |         |               |
| EDIT         | Record: 1/1                  | KEY_BLOCK.ORGN             | [1]            |                |                |                      |      |                  |                 |               | ell     | ucian         |

Click Yes. Another notification will appear and tell you the number of time records that were processed and if there are any errors. If there are errors, you will have the option to view them. Please contact payroll with these errors so they can be corrected. Click Continue to enter time.

Employees within this Org will be listed in the Jobs section. Scroll through the list using the up and down arrow keys on your keyboard or you can simply click on the employees name. When you get to the correct employee that has time to be reported you will then go to the time entry section and click in the earn box to enter their time.

Comp time to be entered should be hours the employee accrued in the previous pay period.

Enter CTO or CTE in the Earn column.

- CTO (will multiply hours entered by 1.5 once payroll has been processed)
  - Only enter the actual number of hours worked beyond 40. When using earn code CTO, Banner will multiply those hours by 1.5 when it is processed.

#### CTE (will give hour for hour)

• If an employee does not physically work 40 hours they are not entitled to CTO (time and a half) for hours worked.

Tab twice. Enter the total hours of comp time earned during the pay period in the first day of the time sheet. If you need to enter in another row of hours (CTE or CTO) click insert and repeat.

When finished, click **save**. You should see a green box pop up that says "Saved successfully".

| Jser ID: | BTONEY Proxy For: Sup            | eruser: Entry b    | y: Time Shee  | et Time Entry A | lethod: Department | COA: Z          | 2             | Saved successfully (4 | 4 rows save   | ed)    |               |         |
|----------|----------------------------------|--------------------|---------------|-----------------|--------------------|-----------------|---------------|-----------------------|---------------|--------|---------------|---------|
| Organiza | ntion: 120000 Office of the Pres | sident Transaction | Status: In Pr | ogress Year: 2  | 018 Payroll ID:    | SM Semi-Monthly | _             |                       |               |        |               | ~       |
| ayroll N | lumber: 19 04/01/2018 to (       | 04/15/2018         |               |                 | $\mathbf{i}$       |                 |               |                       |               |        |               |         |
| JOBS     |                                  |                    |               |                 |                    |                 |               |                       | H Insert      | Delete | Па Сору       | Ϋ, Fil  |
| )        | Last Name                        |                    | First I       | Name            | Pos                | ition           | Suffix        | Status                |               | Metho  | d             |         |
|          |                                  |                    |               |                 | $\backslash$       |                 | 00            | In Progress           |               | Depa   | rtment        |         |
|          |                                  |                    |               |                 |                    | $\backslash$    | 00            | In Progress           |               | Depa   | rtment        |         |
| K 🔺      | 1 of 1 ► ►                       | Per Page           |               |                 |                    | $\mathbf{i}$    |               |                       |               |        | Reco          | ord 1 o |
| TIME E   | NTRY                             |                    |               |                 |                    |                 |               |                       | H Insert      | Delete | Га Сору       | Ϋ, Fi   |
| arn *    | Earn Description                 | Time In and Out    | Shift *       | Special Rate *  | Hours or Units     | Totals by Ears  | Sun<br>Apr 01 | Mon<br>Apr 02         | Tue<br>Apr 03 |        | Wed<br>Apr 04 |         |
| то       | Comp Time Earned 1.5%            |                    | 1             | 0.000000        |                    | 2.00            | 2.00          |                       |               |        |               |         |
| TE       | Comp Time Earned Straig          |                    | 1             | 0.000000        |                    | 5.00            | 5.00          |                       |               |        |               |         |
|          |                                  |                    |               |                 | Total              | 7.00            | 7.00          | 0.00                  |               | 0.00   |               |         |
|          |                                  |                    |               |                 | <b>T</b> 2 111 N   | 0.00            |               |                       |               |        |               |         |

#### Click Tools in the right top corner of your screen

| Select View or Enter Comments.                                                                                      |                                   |  |  |  |  |  |  |  |  |  |  |  |  |
|----------------------------------------------------------------------------------------------------|-----------------------------------|--|--|--|--|--|--|--|--|--|--|--|--|
| Click in the Current Comments section to enter the dates and hours the total comp time covers                       |                                   |  |  |  |  |  |  |  |  |  |  |  |  |
| Click Save.                                                                                                    |                                   |  |  |  |  |  |  |  |  |  |  |  |  |
| You will see a green box in the top right of your screen that will say "Saved Suc                                   | cessfully".                       |  |  |  |  |  |  |  |  |  |  |  |  |
| Electronic Approvals of Time Entry PHATIME 9.3.5 (TEST)                                                             |                                   |  |  |  |  |  |  |  |  |  |  |  |  |
| User ID: BTONEY Proxy For: Superuser: Entry by: Time Sheet Time Entry Method: Department COA: Z                     | Saved successfully (1 rows saved) |  |  |  |  |  |  |  |  |  |  |  |  |
| Organization: 120000 Office of the President Transaction Status: In Progress Year: 2018 Payroll ID: SM Semi-Monthly |                                   |  |  |  |  |  |  |  |  |  |  |  |  |
| Payroll Number: 19 04/01/2018 to 04/16/2018 PREVIOUS COMMENTS                                                       | 🗭 Insert 🗖 Delete 📲 Copy 🔍 Filter |  |  |  |  |  |  |  |  |  |  |  |  |
| Comment                                                                                                    |                                   |  |  |  |  |  |  |  |  |  |  |  |  |
| Date and Time                                                                                                    |                                   |  |  |  |  |  |  |  |  |  |  |  |  |
| Made By                                                                                                    |                                   |  |  |  |  |  |  |  |  |  |  |  |  |
| Confidential                                                                                                    |                                   |  |  |  |  |  |  |  |  |  |  |  |  |
| Comment 03/16 3 hours<br>03/21 3 hours<br>03/22 2 hours                                                             |                                   |  |  |  |  |  |  |  |  |  |  |  |  |
|                                                                                                    |                                   |  |  |  |  |  |  |  |  |  |  |  |  |

## Final Steps:

Go to Tools and click Time Entry Data, this will return you to the timesheet.

• Make sure to double check your data

Click Tools and select Submit Time for Approvals. You will see a green box in the top right of your screen that says <u>"Time transaction successfully submitted".</u>

Using your mouse, click on the next person that needs comp time entered in for them and follow the steps again. Continue until you have completed everyone in this Org number.

Once everyone that has comp time has been entered and submitted for approval, Please Delete all employees with 0 hours that are still in "In Progress" status.

• You will not have anyone left in your job box once all employee's with time have been submitted and all employees with "In Progress" O hours have been deleted.

| ×        | ellucian Electronic Appropriet | ovals of Time Entry PH  | IATIME 9.3 | .7 (TEST)        |                  |                |            |                 |                  |               | AC         | )d 🖹 Re     | TRIEVE   | RELATED       | TOOLS          |  |
|----------|--------------------------------|-------------------------|------------|------------------|------------------|----------------|------------|-----------------|------------------|---------------|------------|-------------|----------|---------------|----------------|--|
| User ID: | JNANCE Proxy For: LAURE        | NZ Mrs Lauren Nicole    | Zylks Su   | uperuser: Entry  | by: Time Sheet   | Time Entry N   | /lethod: [ | Department co   | DA: Z            |               |            |             |          | S             | art Over       |  |
| Organiza | tion: 363000 Chemistry Tra     | nsaction Status: In Pro | gress      | Year: 2019 Payro | II ID: SM Semi-N | Ionthly Payro  | oll Numb   | er: 13 01/01/20 | 19 to 01/15/2019 | •             |            |             |          |               |                |  |
| ▼ JOBS   |                                |                         |            |                  |                  |                |            |                 |                  |               |            | 8           | inset 🔳  | Delete        | opy 🏹 Filter   |  |
| ID       | Last Name                      |                         |            | First Name       |                  | F              | Position   |                 | Suffix           | S             | tatus      |             |          | Nethod        |                |  |
|          |                                |                         |            |                  |                  |                |            |                 | 00               |               | ending     |             | [        | Department    |                |  |
|          |                                |                         |            |                  |                  |                |            |                 | 00               | (             | n Progress |             | [        | Department    | ent            |  |
|          | 1 of 1 🕨 🔰 5 🔻                 | Per Page                |            |                  |                  |                |            |                 |                  |               | $\bigcirc$ |             |          |               | Record 2 of 2  |  |
| TIME EN  | ITRY                           |                         |            |                  |                  |                |            |                 |                  |               |            | 0           | Insert 🗖 | Delete 📲 C    | opy 🏾 🏹 Filter |  |
| Earn *   | Earn Description               | Time In and Out         | Shift *    | Special Rate *   | Hours or Units   | Totals by Earn | Ti<br>Ja   | ue<br>an 01     | Wed<br>Jan 02    | Thu<br>Jan 03 | F          | ri<br>an 04 | s<br>J   | Sat<br>Jan 05 | Sun<br>Jan 06  |  |
|          |                                |                         |            |                  |                  |                |            |                 |                  |               |            |             |          |               |                |  |
|          |                                |                         |            | 0.000000         |                  |                |            |                 |                  |               |            |             |          |               |                |  |
|          |                                |                         |            |                  | Total            |                |            |                 |                  |               |            |             |          |               |                |  |
|          |                                |                         |            |                  | Total Units      |                |            |                 |                  |               |            |             |          |               |                |  |
| •        |                                |                         |            |                  |                  |                | + 4        |                 |                  |               |            |             |          |               | •              |  |
|          | 1 of 1                         | Per Page                |            |                  |                  |                |            |                 |                  |               |            |             |          |               | Record 1 of 1  |  |